# Proctorio Automated Proctoring – Recommended Settings

Below is a list of **recommended** settings for Proctorio in OSU Ecampus courses. For more information about individual settings, mouse over that setting in the Proctorio Settings tab in your Canvas Quiz and look for a question mark icon; click that for more details about the setting.

# Proctorio Exam Settings

These settings can only be set/changed prior to students engaging with the Canvas Quiz.

| Recording Settings   |     |                                                                                                    |
|----------------------|-----|----------------------------------------------------------------------------------------------------|
| Record Video:        | ON  |                                                                                                    |
| Record Audio:        | ON  |                                                                                                    |
| Record Screen:       | ON  |                                                                                                    |
| Record Web Traffic:  | ON  |                                                                                                    |
|                      |     | Feature recommends turning ON but colocting only "Coop at Start"                                                                                                    |
| > Scan at Start:     | UN  | "Record Room" prompts students to stop at various points during the exam to show a scan of the room, and <b>the exam clock does not stop</b> .                                            |
| Lock Down Options    |     |                                                                                                    |
| Force Full Screen:   | ON  | "Moderate" is the recommended setting; "severe" will immediately lock<br>students out of the exam if they accidentally minimize their browser.                                            |
| Only One Screen:     | ON  |                                                                                                    |
| Disable New Tabs:    | ON  | Select "In Quiz Links Only" if there are links to web resources in the quiz, then be sure to also turn on <b>Record Screen</b> , <b>Record Web Traffic</b> , and <b>Prevent Incognite</b> |
| Close Open Tabs:     | ON  | Prevent incognito.                                                                                                    |
| Disable Printing     |     |                                                                                                    |
| Disable Clinboard    | ON  |                                                                                                    |
| Block Downloads:     | ON  |                                                                                                    |
| Clear Cache:         | ON  |                                                                                                    |
| Disable Right Click: | ON  |                                                                                                    |
| Prevent Re-entry:    | OFF | Turn on only if you want students to be locked out of re-entering the exam if they get disconnected. They will have to contact you to continue.                                           |
| Prevent Incognito:   | ON  | Necessary only if "In Quiz Links Only" enabled above.                                                                                                    |
| Verification Options |     |                                                                                                    |
| Verify Video:        | ON  |                                                                                                    |
| Verify Audio:        | ON  |                                                                                                    |
| Verify Desktop:      | ON  |                                                                                                    |
| Verify ID:           | ON  |                                                                                                    |
| Verify Signature:    | OFF |                                                                                                    |
| Verify Login:        | OFF | Turn on only if you are using a publisher platform (MyLab, etc.) and contact Ecampus Faculty Support for further setup instructions.                                                      |

| In-Quiz Tools |     |                                     |
|---------------|-----|-------------------------------------|
| Calculator:   | OFF | Turn ON only if needed for the exam |
| Whiteboard:   | OFF | Turn ON only if needed for the exam |

### Proctorio Behavior Settings

These settings can be changed at any time and Proctorio will recalculate suspiciousness values.

If you are administering a closed book/closed notes/no additional materials exam: Setting: **RECOMMENDED** 

If you are administering an exam where any additional materials, including notes, a physical whiteboard, a calculator, etc. are allowed: Setting: **OPEN NOTE** 

Proctorio Frame Metrics

These sub-settings are pre-set by selecting **Recommended** or **Open Note** above and identify the weight of particular test-taker actions in calculating suspiciousness levels. The frame metrics can be changed at any time and Proctorio will recalculate suspiciousness levels.

#### Proctorio Exam Metrics

These sub-settings are pre-set by selecting **Recommended** or **Open Note** above and compare each students' actions to other students in the course. The frame metrics can be changed at any time and Proctorio will recalculate suspiciousness levels.

# Using Approved Handouts or Images in Proctorio Exams

- 1. Avoid embedding approved handouts or resources in the exam instructions or as a Canvas file. Students are encountering issues accessing resources shared through these approaches. Instead:
  - Put the file(s) in a Google Drive folder, and change the sharing settings so that *anyone* with the link is a viewer.
  - Add a text-only question as the first item in your Canvas Quiz, and add the resource link(s) there. If you use the "one question at a time" setting, remind students to open the resources and keep them open for the duration of the exam.
  - In your Proctorio settings, turn on "in-quiz links only" so that students can access the resources during the exam.
- Some students are having difficulty seeing images in exams, primarily due to browser settings or an older computer that cannot run a current operating system version. An <u>article on</u> <u>troubleshooting</u> is available. You might also consider putting an image or media in the Canvas Quiz instructions so students can troubleshoot technical issues before they begin.